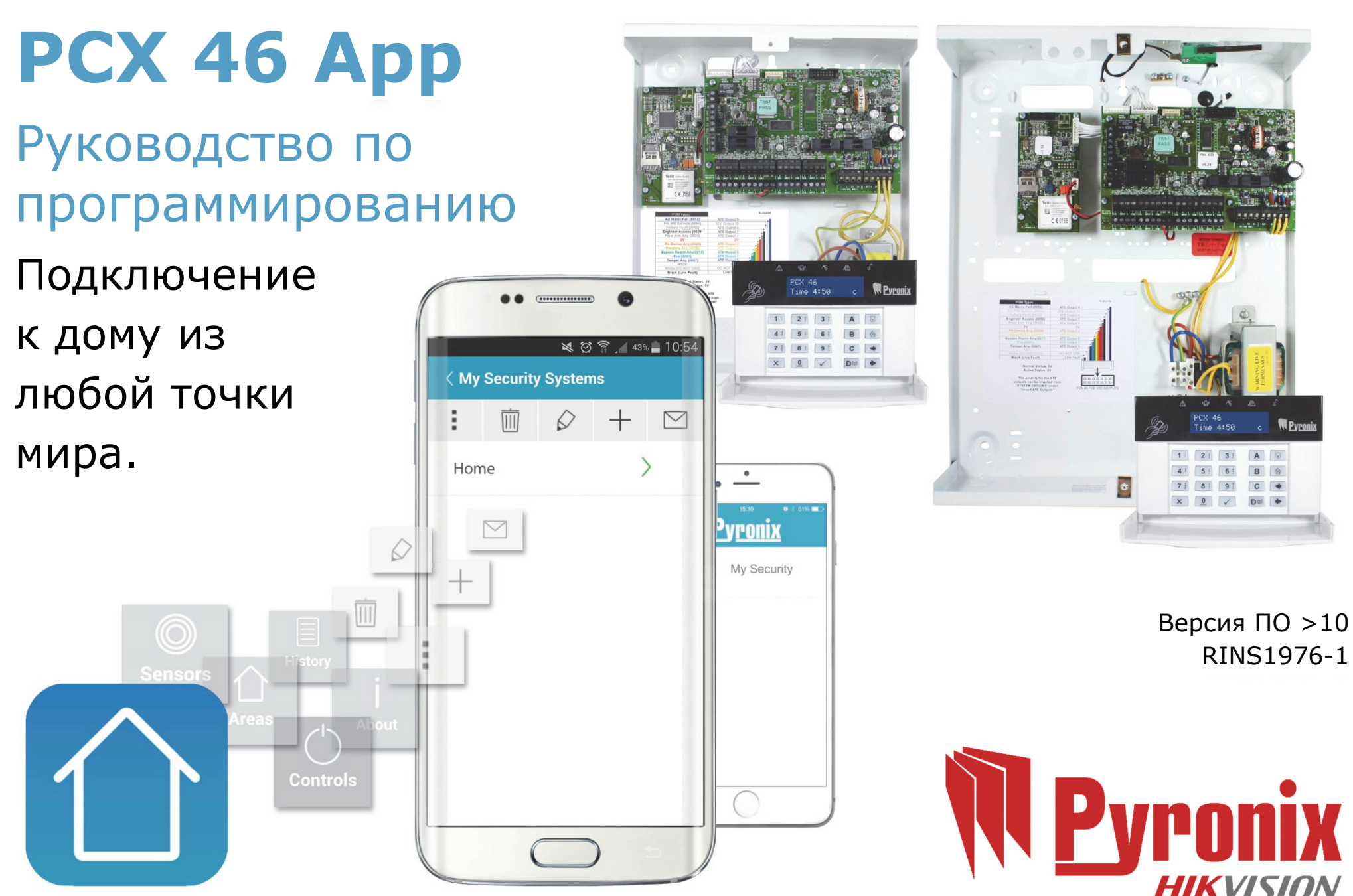

/

## Содержание

| Содержание                                        | 2   |
|---------------------------------------------------|-----|
| А. Работа с РСХ 46 Арр                            | 3   |
| В. Вход в меню инженера                           | 4   |
| 1. Меню инженера: Дата и время                    | 4   |
| 2. Меню инженера: Прописать радиоустройства       | . 5 |
| 3. Меню инженера: Конфигурация и параметры зон    | .6  |
| 4. Меню инженера: резисторы зон?                  | 7   |
| 5. Меню инженера: Установить расширители зон      | 7   |
| 6. Меню инженера: Конфигурация PGM-выходов        | .8  |
| Типы выходов                                      | 9   |
| 7. Меню инженера: Клавиатуры и считыватели?       | 10  |
| 8. Меню инженера: Настройка опций таймеров        | 11  |
| 9. Меню инженера: Конфигурация кодов              | 12  |
| 10. Меню инженера: Параметры громкости            | 13  |
| 11. Меню инженера: Конфигурация системы           | 14  |
| 12. Меню инженера: Просмотр журналов событий      | 16  |
| 13. Меню инженера: Тесты инженера                 | 17  |
| 14. Меню инженера: Диагностика                    | 18  |
| 15. Меню инженера: Инженерное восстановление?     | 22  |
| 16. Меню инженера: Контроль связи?                | 23  |
| 17. Меню инженера: Реакция системы на тревогу?    | 30  |
| 18. Меню инженера: Опции загрузки с компьютера?   | 31  |
| 19. Меню инженера: Версии: радио, системы, модема | 34  |
| 20. Меню инженера: Сброс настроек                 | 34  |
| С. Выход из меню инженера                         | 35  |
| D. Меню отдельной клавиатуры                      | 36  |
| Е. Приложение 1. Таблица типов тревожных событий  | 37  |
| F. Соответствие стандартам и нормативам           | 40  |
| G. Соответствие стандартам и нормативам           | 41  |
| ПРИМЕЧАНИЯ                                        | 42  |
| ПРИМЕЧАНИЯ                                        | 43  |

## А. Работа с РСХ 46 Арр

Код мастера по умолчанию: 1234 Код инженера по умолчанию: 9999

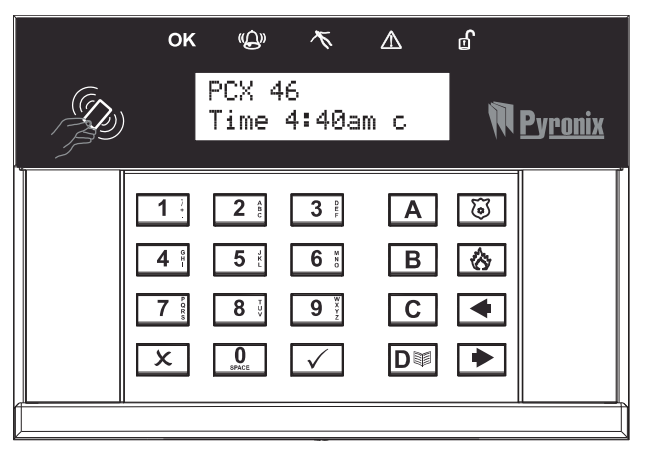

#### Способы взятия и снятия

Взять объект под охрану или снять его с охраны можно четырьмя разными способами: с помощью приложения для смартфона HomeControl+, клавиатуры, считывателя жетонов и брелока.

#### Кнопки управления

- а = выход из меню инженера / выбор раздела А
- b = возврат к предыдущему пункту главного меню / выбор раздела В
- c = отображение дополнительных сведений в журнале / переход к предыдущему пункту подменю / выбор раздела C
- d = переход к следующей записи в журнале / выбор раздела D
- 0 1 2 3 = выбор разделов 0, 1, 2, 3
- f p = включение сигнализации «Пожар» и «КТС» (если включено в меню инженера)
- [] = кнопки направления (для выбора вариантов и перемещения по тексту)

t = выбор пунктов меню и подтверждение

х = переход к следующему пункту главного меню и подменю / выход из подменю в главное меню

#### <u>Навигация по меню</u>

- x = «HET»: переход к следующему пункту меню в режиме инженера или мастера
- b = «НАЗАД»: переход к предыдущему пункту меню в режиме инженера или мастера
- t = «ДА»: переход к подменю или выбор опции в режиме инженера или мастера
- ] = переход из одной опции в другую внутри подменю
- а = закрытие меню инженера из любого главного меню (название прописными буквами)
- с = «ОТМЕНА» и переход от текущей программируемой опции к предыдущей

Названия главных меню указываются прописными буквами с вопросительным знаком (?) в конце, например «ПРОПИСАТЬ РАДИОУСТРОЙСТВО?». Названия подменю указываются строчными буквами и также заканчиваются вопросительным знаком, например «Управление зонами?». Программируемые опции указываются строчными буквами без вопросительного знака (?), однако для них приводятся варианты «Да/Нет» и другие, например «Обход КТС/Пожар».

Для перехода по пунктам меню нужно отвечать на вопросы в главном меню и подменю. Например, «ПРОПИСАТЬ РАДИОУСТРОЙСТВА?» Нажимаем ✓, переходим в подменю «Управление зонами?». Нажимаем ✓ (ДА) и переходим к программируемым опциям этого подменю. Нажимаем ×, чтобы выйти из опции, выйти из подменю к предыдущему подменю или назад в главное меню.

## В. Вход в меню инженера

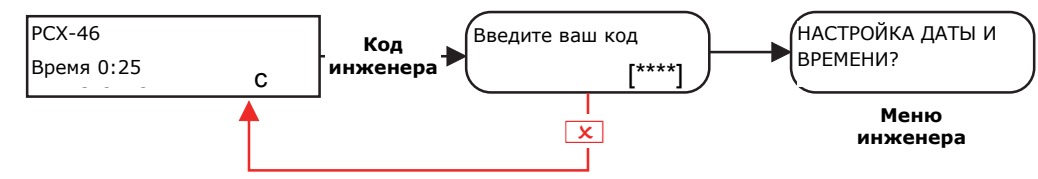

Код инженера по умолчанию: 9999

**ПРИМЕЧАНИЕ.** Инженер может снять объект с охраны, только если он был поставлен на охрану с помощью кода инженера.

## 1. Меню инженера: Дата и время

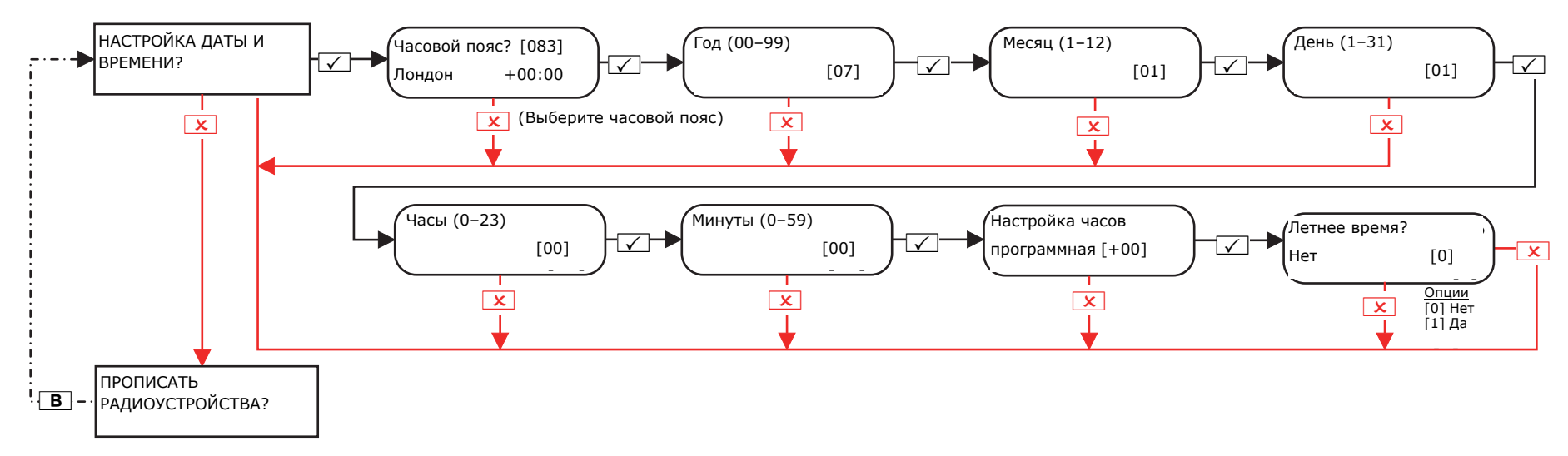

## 2. Меню инженера: Прописать радиоустройства

![](_page_4_Figure_1.jpeg)

**ПРИМЕЧАНИЕ.** Эта функция доступна, только если в **РСХ 46** *Арр* подключен PCX-RIX32-WE (радиорасширитель Enforcer). **ПРИМЕЧАНИЕ.** Брелоки прописываются и программируются в меню доступа мастера.

## 3. Меню инженера: Конфигурация и параметры зон

![](_page_5_Figure_1.jpeg)

### 4. Меню инженера: резисторы зон?

![](_page_6_Figure_1.jpeg)

\* Указывает номинал одиночного концевого резистора.

## 5. Меню инженера: Установить расширители зон

![](_page_6_Figure_4.jpeg)

### 6. Меню инженера: Конфигурация PGM-выходов

![](_page_7_Figure_1.jpeg)

### Типы выходов

#### Опции

[0020] Начало взят. все

| •                             |                                        |
|-------------------------------|----------------------------------------|
| [0000] Не исп.                | [0021] Начало взят. лн                 |
| [0001] Пожар                  | [0022] Взят любой раз                  |
| [0002] Любая КТС              | [0023] Строб ошибка в                  |
| [0003] Тревога любая          | [0024] Невозможно вз                   |
| [0004] Взято все              | [0025] Снятие ключом                   |
| [0005] Снято после трев.      | [0026] Взять с обходо                  |
| [0007] Тампер любой           | [0027] Любая тревога<br>взлома импульс |
| [0008] Принужден. любое       | [0028] Ошибка питани                   |
| [0009] Уст-во КТС любое       | [0031] Вход                            |
| [0010] Газ                    | [0032] Выход                           |
| [0011] Ошибка взятия          | [0033] Вход/выход                      |
| [0012] Отклонение входа       | [0034] Вкл. свет                       |
| [0013] Любой разд. готов      | [0035] Следует зоной                   |
| [0014] Сирена любая           | [0036] Ошибка шунта                    |
| [0016] Строб любой            | [0037] Восстановлени                   |
| [0017] Перев. + обход<br>люб. | [0038] Восстановлени                   |
| [0018] Тревога любая          | [0039] Защелка датчи                   |
| [0019] Все готово             | [0040] Защелка датчи                   |
|                               |                                        |

| г. люб. | [0042] Вкл. инд. датчика |
|---------|--------------------------|
| разд.   | [0043] Следует за тестом |
| ка вз.  | [0044] Выкл. при тесте   |
| ) взять | [0048] Тест ходьбой      |
| чом     | [0049] Маскир. датчика   |
| одом    | [0050] Следует за 24 ч   |
| ога     | [0051] Ошибка тел. лини  |
|         |                          |
| ания    | [0052] Ошибка сети 220   |
|         | [0053] Ошибка батареи    |
|         | [0054] Низкое напряж.    |
|         |                          |

ie 1 ie 2 1к1 1к 2

[0041] Сеть 220 В ОК

ет за тестом при тесте одьбой р. датчика ·ет за 24 ч ка тел. линии

ка сети 220 В ка батареи е напряж.

[0055] Общая ошибка 1 [0056] Общая ошибка 2 [0057] Блокировка замка [0058] Код охраны [0059] Доступ инженера [0060] Вкл. питания

[0063] Тест вых. АТЕ [0064] Пред «УС» сервис [0065] Нет активности

[0066] АТЕ не исп. [0067] Колокольчик [0170-0199] Автоматика 1-30 [0202] KTC A [0203] Тревога взлома А [0204] Взято А [0207] Тампер А

[0208] Принуждение А [0209] Уст-во КТС А [0210] Сброс пожарной тревоги Α [0213] Все готово А [0214] Сирена А [0216] Строб А [0217] Перев. + обход А [0218] Тревога взлома А [0219] Готово А

[0220] Начало взятия А

[0222-0240] Раздел В

[0242-0260] Раздел С [0262-0280] Раздел D [0282-0300] Раздел 0 [0302-0320] Раздел 1 [0322-0340] Раздел 2 [0342-0360] Раздел 3 [0620-0639] Выход логика 0-20

[1001-1046] Входы 01-46

## 7. Меню инженера: Клавиатуры и считыватели?

![](_page_9_Figure_1.jpeg)

## 8. Меню инженера: Настройка опций таймеров

![](_page_10_Figure_1.jpeg)

### 9. Меню инженера: Конфигурация кодов

![](_page_11_Figure_1.jpeg)

## 10. Меню инженера: Параметры громкости

![](_page_12_Figure_1.jpeg)

### 11.1 Меню инженера: Конфигурация системы->Опции

![](_page_13_Figure_2.jpeg)

## 11.2 Меню инженера: Конфигурация системы->Тексты и статус системы / Режимы выхода

![](_page_14_Figure_1.jpeg)

### 12. Меню инженера: Просмотр журналов событий

![](_page_15_Figure_1.jpeg)

Если устройство в системе PCX 46 App установлено неправильно или отключено от шины, в журнале будет указана ошибка шины. Это может быть:

- Ошибка панели = «Панель, Ошибка батареи»
- Ошибка адреса клавиатуры 3 (доступны 0-5) = «Устройство 3, ошибка шины КЛВ»
- Ошибка адреса внутренних/внешних считывателей жетонов 2 (доступны 1-5) = «Устройство 2, ошибка шины СЧТ»
- Адрес расширителя зон 0 (доступны 0-3) = «RIX-00, ошибка шины ZEM»
- Адрес расширителя выходов 0 (доступны 0-1) = «ROX-00, ошибка шины ROX»

Если для устройства задано «имя расположения», на клавиатуре вместо адреса отображается расположение, например вместо «Устройство 3» отображается «Входной коридор».

### 13. Меню инженера: Тесты инженера

![](_page_16_Figure_1.jpeg)

## 14. Меню инженера: Диагностика

## 14.1 Меню инженера: Диагностика->Радиоустройства

![](_page_17_Figure_2.jpeg)

## 14.2 Меню инженера: Диагностика->Проводные устройства и контроль связи

![](_page_18_Figure_1.jpeg)

## 14.3 Меню инженера: Диагностика->Контроль связи (если подключен DIGI-GSM/DIGI-GPRS)

![](_page_19_Figure_1.jpeg)

## 14.4 Меню инженера: Диагностика->Контроль связи (если подключен Digi-1200 (PSTN))

![](_page_19_Figure_3.jpeg)

## 14.5 Меню инженера: Диагностика->Контроль связи (если подключен DIGI-LAN)

![](_page_20_Figure_1.jpeg)

## 15. Меню инженера: Инженерное восстановление?

![](_page_21_Figure_1.jpeg)

### 16. Меню инженера: Контроль связи?

![](_page_22_Figure_1.jpeg)

#### Настроить апп?

Эта функция включает или отключает обмен данными между PyronixCloud и HomeControl+. Дополнительные сведения см. в руководстве пользователя.

#### Настройки сети?

Программирование DIGI-GPRS, DIGI-LAN или DIGI-WiFi (в будущем) для системы PCX 46 *Арр*.

### <u>Вызов на модем</u>

Позволяет панели **РСХ 46** *Арр* вызывать Contact ID IP или SIA 3 IP, либо с помощью модема PSTN вызывать Contact ID или SIA Level 1 и 3. Все данные IP и настройка пульта задаются в этом меню.

### Вызов через SMS

Позволяет панели **РСХ 46** *Арр* делать SMS-вызовы, а также осуществлять удаленное управление через SMS-сообщения.

![](_page_23_Figure_1.jpeg)

16.1.1 Меню инженера: Контроль связи->Настройки апп (уровень шифрования: нормальный)

**Пароль Cloud:** нужен для получения удаленного доступа к PyronixCloud.

**Апп пароль:** нужен для получения удаленного доступа к приложению HomeControl+.

ПРИМЕЧАНИЕ. Для максимальной безопасности в паролях следует использовать буквы в верхнем и нижнем регистре, цифры и символы.

![](_page_24_Figure_1.jpeg)

## 16.2 Меню инженера: Контроль связи-> Настройки сети

![](_page_25_Figure_1.jpeg)

## 16.3 Меню инженера: Контроль связи-> Вызов на модем (ARC)

![](_page_26_Figure_1.jpeg)

#### 16.3.1 Меню инженера: Контроль связи-> Вызов на модем и вход на пульт (уровень шифрования: стандарт)

![](_page_27_Figure_1.jpeg)

## 16.4 Меню инженера: Контроль связи-> Вызов через SMS

![](_page_28_Figure_1.jpeg)

**Примечание 2.** Если для параметра «Тестовый звонок» выбрано значение «Да», появятся следующие строки меню: «Начало (часов)» и «Начало (минут)» (время начала тестового звонка),

а также «Интервал (дни)», «Интервал (часы)» и «Интервал (минуты)» (время между тестовыми звонками).

## 17. Меню инженера: Реакция системы на тревогу?

![](_page_29_Figure_1.jpeg)

## 18.1 Меню инженера: Опции загрузки с компьютера? (через DIGI-1200 (PSTN))

![](_page_30_Figure_2.jpeg)

## 18.2 Меню инженера: Опции загрузки с компьютера? (через RS232)

![](_page_31_Figure_1.jpeg)

## 18.3 Меню инженера: Опции загрузки с компьютера (через Cloud)

### 18.3.1 Меню инженера: Опции загрузки с компьютера (через Cloud) - Уровень шифрования: стандарт

![](_page_31_Figure_4.jpeg)

![](_page_32_Figure_0.jpeg)

#### 18.3.2 Меню инженера: Опции загрузки с компьютера (через Cloud) - Уровень шифрования: высокий

### 19. Меню инженера: Версии: радио, системы, модема

![](_page_33_Figure_1.jpeg)

### 20. Меню инженера: Сброс настроек

![](_page_33_Figure_3.jpeg)

## С. Выход из меню инженера

![](_page_34_Figure_1.jpeg)

## D. Меню отдельной клавиатуры

![](_page_35_Figure_1.jpeg)

# Е. Приложение 1. Таблица типов тревожных событий

|                          |            |               | Типы событий | Типы событий     |  |  |  |  |
|--------------------------|------------|---------------|--------------|------------------|--|--|--|--|
| Тревожные события        | SIA 3      | Contact       | для вызова   | для вызова       |  |  |  |  |
|                          |            | ID            | CID          | через            |  |  |  |  |
|                          |            |               |              | SMS              |  |  |  |  |
|                          |            |               | ✓ = Вкл.,    | <b>*</b> = Выкл. |  |  |  |  |
| Тревожные события ТИПА 1 |            |               |              |                  |  |  |  |  |
| Взято                    | CL         | 3401          | $\checkmark$ | ×                |  |  |  |  |
| Автовзятие системы       | CA         | 3403          | $\checkmark$ | ×                |  |  |  |  |
| Перевзятие               | CP         | 3463          | $\checkmark$ | ×                |  |  |  |  |
|                          | Трев       | вожные событи | ия ТИПА 2    | •                |  |  |  |  |
| Принудительное           | CF         | 3401          | ×            | ×                |  |  |  |  |
| взятие                   |            |               |              |                  |  |  |  |  |
| Автоснятие системы       | OA         | 1403          | ×            | ×                |  |  |  |  |
| Задержка автовзятия      | CE         | 3405          | ×            | ×                |  |  |  |  |
| пользователем            |            |               |              |                  |  |  |  |  |
|                          | Трев       | вожные событи | ия ТИПА З    |                  |  |  |  |  |
| Специальное снятие       | OP         | 1401          | ×            | ×                |  |  |  |  |
| Запрос на выход          | DX         | 1425          | ×            | ×                |  |  |  |  |
|                          | Трев       | вожные событи | ия ТИПА 4    |                  |  |  |  |  |
| Ошибка взятия            | CI         | 1454          | ×            | ×                |  |  |  |  |
|                          | Трев       | вожные событи | ия ТИПА 5    |                  |  |  |  |  |
| Зона пожара активна      | FA         | 1110          | ✓            | ×                |  |  |  |  |
| Тревога взлома           | BA         | 1130          | $\checkmark$ | ×                |  |  |  |  |
| Тревога периметр         |            | 1131          | $\checkmark$ | ×                |  |  |  |  |
| Тревога интерьер         | BA         | 1132          | $\checkmark$ | ×                |  |  |  |  |
| Тревога протечки         | WA         | 1154          | ✓            | ×                |  |  |  |  |
| 24h Alarm                | BA         | 1133          | ✓            | ×                |  |  |  |  |
| Тревога задержки         | BA         | 1134          | ✓            | ×                |  |  |  |  |
| входа                    | 271        | 110.          |              |                  |  |  |  |  |
| Тревога тампера          | ТА         | 1137          | ✓            | ×                |  |  |  |  |
| Тампер устройства        | ТА         | 1137          | ✓            | ×                |  |  |  |  |
| расширителя              |            | 1107          |              |                  |  |  |  |  |
| Тампер корпуса           | ТА         | 1137          | ✓            | ×                |  |  |  |  |
| Тампер датчика           | ТА         | 1144          | ✓            | ×                |  |  |  |  |
| Тревога газ              | GA         | 1151          | ✓            | ×                |  |  |  |  |
| Тревога зоны охраны      | 0,1        | 1250          | ✓            | ×                |  |  |  |  |
| Тампер сирены            | ТА         | 1321          | ✓            | ×                |  |  |  |  |
| Глушение сигнала         | XO         | 1344          | $\checkmark$ | ×                |  |  |  |  |
|                          |            | 1381          | ✓            | ×                |  |  |  |  |
| радиосвязи               | 01         | 1301          | ·            |                  |  |  |  |  |
| Низкий заряд батареи     | XT         | 1384          | $\checkmark$ | ×                |  |  |  |  |
| радио                    |            |               |              |                  |  |  |  |  |
| Нет активности в         | NA         | 1680          | $\checkmark$ | ×                |  |  |  |  |
| зоне — отправлено        | обытия ТИГ |               |              |                  |  |  |  |  |
|                          | мл         | 1100          | x            | √                |  |  |  |  |
| отправить один раз       | MA         | 1100          |              |                  |  |  |  |  |
| отправить один раз       |            |               |              |                  |  |  |  |  |

| Пожарная тревога,                                                                                                    | FA                                  | 1110                                                        | ×            | ✓                          |  |  |  |  |
|----------------------------------------------------------------------------------------------------|-------------------------------------|-------------------------------------------------------------|--------------|----------------------------|--|--|--|--|
| отправить один раз                                                                                                    |                                     |                                                             |              |                            |  |  |  |  |
| Тревога КТС,                                                                                                    | КТС                                 | 1120                                                        | ×            | ✓                          |  |  |  |  |
| отправить один раз                                                                                                    |                                     |                                                             |              |                            |  |  |  |  |
| Тихая КТС, отправить                                                                                                    | HA                                  | 1122                                                        | ×            | ✓                          |  |  |  |  |
| один раз                                                                                                    |                                     |                                                             |              |                            |  |  |  |  |
| Тревога взлома,                                                                                                    | BA                                  | 1130                                                        | ×            | $\checkmark$               |  |  |  |  |
| отправить один раз                                                                                                    |                                     |                                                             |              |                            |  |  |  |  |
| Тревога периметра,                                                                                                    |                                     | 1131                                                        | ×            | $\checkmark$               |  |  |  |  |
| отправить один раз                                                                                                    |                                     |                                                             |              |                            |  |  |  |  |
| Тревога интерьера,                                                                                                    | BA                                  | 1132                                                        | ×            | $\checkmark$               |  |  |  |  |
| отправить один раз                                                                                                    |                                     |                                                             |              |                            |  |  |  |  |
| 24h Alarm, отправить                                                                                                    | BA                                  | 1133                                                        | ×            | $\checkmark$               |  |  |  |  |
| один раз                                                                                                    |                                     |                                                             |              |                            |  |  |  |  |
| Тревога задержки                                                                                                    | BA                                  | 1134                                                        | ×            | $\checkmark$               |  |  |  |  |
| входа, отправить один                                                                                                    |                                     |                                                             |              |                            |  |  |  |  |
| раз                                                                                                    |                                     |                                                             |              |                            |  |  |  |  |
| Тревога тампера,                                                                                                    | TA                                  | 1137                                                        | ×            | $\checkmark$               |  |  |  |  |
| отправить один раз                                                                                                    |                                     |                                                             |              |                            |  |  |  |  |
| Тревога газ,                                                                                                    | GA                                  | 1151                                                        | ×            | $\checkmark$               |  |  |  |  |
| отправить один раз                                                                                                    |                                     |                                                             |              |                            |  |  |  |  |
| Тревога зоны охраны,                                                                                                    |                                     | 1250                                                        | ×            | $\checkmark$               |  |  |  |  |
| отправить один раз                                                                                                    |                                     |                                                             |              |                            |  |  |  |  |
|                                                                                                    | Тревожные события ТИПА 7            |                                                             |              |                            |  |  |  |  |
| Тревога сброшена                                                                                                    | или                                 | 1406                                                        | ×            | ×                          |  |  |  |  |
| Тревожные события ТИПА 8                                                                                                    |                                     |                                                             |              |                            |  |  |  |  |
| Выход подтвержден ВV 1139 × ×                                                                                                    |                                     |                                                             |              |                            |  |  |  |  |
|                                                                                                    | Трев                                | ожные событі                                                | ия ТИПА 9    | 1                          |  |  |  |  |
| Ошибка линии CCTV                                                                                                    | LT                                  | 1351                                                        | $\checkmark$ | ×                          |  |  |  |  |
| (ошибка входа на                                                                                                    |                                     |                                                             |              |                            |  |  |  |  |
| линии)                                                                                                    |                                     |                                                             |              |                            |  |  |  |  |
| Линия ССТV в норме                                                                                                    | LR                                  | 3351                                                        | $\checkmark$ | ×                          |  |  |  |  |
| (ошибка входа на                                                                                                    |                                     |                                                             |              |                            |  |  |  |  |
| линии)                                                                                                    |                                     |                                                             |              |                            |  |  |  |  |
| Телекоммуникационна                                                                                                    | LR                                  | 3351                                                        | $\checkmark$ | ×                          |  |  |  |  |
| я линия в норме                                                                                                    |                                     |                                                             |              |                            |  |  |  |  |
| (модем)                                                                                                    |                                     |                                                             |              |                            |  |  |  |  |
| Тревожные события ТИПА 10                                                                                                    |                                     |                                                             |              |                            |  |  |  |  |
|                                                                                                    | Трево                               | жные событи                                                 |              | <u> </u>                   |  |  |  |  |
| Ошибка шины                                                                                                    | <b>Тревс</b><br>ІА                  | <b>эжные событи</b><br>1300                                 |              | ✓<br>✓                     |  |  |  |  |
| Ошибка шины<br>Низкое напряжение                                                                                                    | <b>Тревс</b><br>ІА<br>АТ            | ожные событи<br>1300<br>1302                                |              | ×<br>×                     |  |  |  |  |
| Ошибка шины<br>Низкое напряжение<br>Батарея критически                                                                                           | IA<br>AT<br>YT                      | ожные событи<br>1300<br>1302<br>1302                        |              | ✓<br>✓<br>✓                |  |  |  |  |
| Ошибка шины<br>Низкое напряжение<br>Батарея критически<br>разряжена                                                                              | IA<br>AT<br>YT                      | ржные событи<br>1300<br>1302<br>1302                        |              | ✓<br>✓<br>✓                |  |  |  |  |
| Ошибка шины<br>Низкое напряжение<br>Батарея критически<br>разряжена<br>Ошибка нагрузки на                                                        | IA<br>AT<br>YT<br>YT                | жные событи<br>1300<br>1302<br>1302<br>1309                 |              | ✓<br>✓<br>✓<br>✓           |  |  |  |  |
| Ошибка шины<br>Низкое напряжение<br>Батарея критически<br>разряжена<br>Ошибка нагрузки на<br>батарею                                             | Тревс<br>ІА<br>АТ<br>ҮТ<br>ҮТ       | жные событи<br>1300<br>1302<br>1302<br>1309                 |              | ✓<br>✓<br>✓<br>✓           |  |  |  |  |
| Ошибка шины<br>Низкое напряжение<br>Батарея критически<br>разряжена<br>Ошибка нагрузки на<br>батарею<br>Нет батареи                              | Тревс<br>IA<br>AT<br>YT<br>YT<br>YT | жные событи<br>1300<br>1302<br>1302<br>1309<br>1311         |              | ✓<br>✓<br>✓<br>✓<br>✓      |  |  |  |  |
| Ошибка шины<br>Низкое напряжение<br>Батарея критически<br>разряжена<br>Ошибка нагрузки на<br>батарею<br>Нет батареи<br>Восстановление            | Tpesc   IA   AT   YT   YT   YT   YR | жные событи<br>1300<br>1302<br>1302<br>1309<br>1311<br>3311 |              |                            |  |  |  |  |
| Ошибка шины<br>Низкое напряжение<br>Батарея критически<br>разряжена<br>Ошибка нагрузки на<br>батарею<br>Нет батареи<br>Восстановление<br>батареи | Tpesc   IA   AT   YT   YT   YT   YR | жные событи<br>1300<br>1302<br>1302<br>1309<br>1311<br>3311 |              | ✓<br>✓<br>✓<br>✓<br>✓<br>✓ |  |  |  |  |

| Ошибка модема       |                           | 1330         | $\checkmark$ | $\checkmark$ |  |  |  |  |
|---------------------|---------------------------|--------------|--------------|--------------|--|--|--|--|
| Ошибка устройства   | ET                        | 1333         | $\checkmark$ | $\checkmark$ |  |  |  |  |
| расширения          |                           |              |              |              |  |  |  |  |
| Устройство          | ER                        | 3333         | $\checkmark$ | $\checkmark$ |  |  |  |  |
| расширения          |                           |              |              |              |  |  |  |  |
| восстановлено       |                           |              |              |              |  |  |  |  |
| Ошибка модема       |                           | 1350         | $\checkmark$ | $\checkmark$ |  |  |  |  |
| Ошибка STU в        |                           | 1350         | √            | √            |  |  |  |  |
| индикации входа STU |                           |              |              |              |  |  |  |  |
| Ошибка              | LT                        | 1351         | √            | √            |  |  |  |  |
| телекоммуникационно |                           |              |              |              |  |  |  |  |
| й линии (модем)     |                           |              |              |              |  |  |  |  |
| Ошибка устройства   | UB                        | 1572         | ✓            | ✓            |  |  |  |  |
| обхода при          |                           |              |              |              |  |  |  |  |
| перевзятии          |                           |              |              |              |  |  |  |  |
|                     | Трев                      | ожные событи | ія ТИПА 11   |              |  |  |  |  |
| Рестарт системы     |                           | 1305         | $\checkmark$ | ×            |  |  |  |  |
| Восстановление      |                           | 1305         | $\checkmark$ | ×            |  |  |  |  |
| заводских настроек  |                           |              |              |              |  |  |  |  |
| Удален код          | JX                        | 1306         | $\checkmark$ | ×            |  |  |  |  |
| Изменен код         | JV                        | 1306         | $\checkmark$ | ×            |  |  |  |  |
| Изменен объект      | YG                        | 1306         | $\checkmark$ | ×            |  |  |  |  |
| Добавлен код        | JV                        | 1306         | $\checkmark$ | ×            |  |  |  |  |
| Требуется           |                           | 1313         | $\checkmark$ | ×            |  |  |  |  |
| инженерный сброс    |                           |              |              |              |  |  |  |  |
| Инженерный сброс    | RN                        | 3313         | $\checkmark$ | ×            |  |  |  |  |
| Журнал очищен       |                           | 1621         | $\checkmark$ | ×            |  |  |  |  |
| Журнал заполнен     |                           | 1623         | $\checkmark$ | ×            |  |  |  |  |
| Время стало         | JT                        | 1625         | $\checkmark$ | ×            |  |  |  |  |
| ПК — время стало    | JT                        | 1625         | $\checkmark$ | ×            |  |  |  |  |
|                     | Трев                      | ожные событи | ія ТИПА 12   |              |  |  |  |  |
| Снятие системы      | OP                        | 1401         | ✓            | ×            |  |  |  |  |
|                     | Трев                      | ожные событи | ія ТИПА 13   | 1            |  |  |  |  |
| Доступ инженера     | LB                        | 1627         | √            | ×            |  |  |  |  |
| Выход инженера      | LX                        | 1628         | ✓            | ×            |  |  |  |  |
|                     | Трево                     | ожные событи | ія ТИПА 14   | r            |  |  |  |  |
| Дверь не закрыта    | DL                        | 1426         | ✓            | ×            |  |  |  |  |
| Дверь взломана      | DF                        |              | ✓            | ×            |  |  |  |  |
|                     | Тревожные события ТИПА 16 |              |              |              |  |  |  |  |
| Неверный жетон      | JA                        | 1421         | ~            | ×            |  |  |  |  |
|                     | Трево                     | ожные событи | ія ТИПА 17   |              |  |  |  |  |
| Открыт              | UA                        | 1146         | *            | *            |  |  |  |  |
| специального        |                           |              |              |              |  |  |  |  |
| журнала зоны        |                           |              |              |              |  |  |  |  |
|                     | Трев                      | ожные событи | ія ТИПА 18   | 1            |  |  |  |  |
| Закрыт              | UR                        | 3146         | ×            | ×            |  |  |  |  |
| переключатель       |                           |              |              |              |  |  |  |  |
| журнала зоны        |                           |              |              |              |  |  |  |  |

| Тревожные события ТИПА 19 |       |               |              |   |  |  |  |  |
|---------------------------|-------|---------------|--------------|---|--|--|--|--|
| Открыт специальный        | UA    | 1146          | ×            | × |  |  |  |  |
| журнал зоны               |       |               |              |   |  |  |  |  |
| Тревожные события ТИПА 20 |       |               |              |   |  |  |  |  |
| Закрыт специальный        | UR    | 3146          | ×            | × |  |  |  |  |
| журнал зоны               |       |               |              |   |  |  |  |  |
|                           | Трево | жные событи   | я ТИПА 21    |   |  |  |  |  |
| Подраздел снят            | OG    | 1402          | $\checkmark$ | × |  |  |  |  |
| Подраздел снят            | OG    | 1402          | $\checkmark$ | × |  |  |  |  |
| Зона подраздела           | OG    | 1402          | $\checkmark$ | × |  |  |  |  |
| снята                     |       |               |              |   |  |  |  |  |
| Зона подраздела           | OG    | 1402          | $\checkmark$ | × |  |  |  |  |
| снята                     |       |               |              |   |  |  |  |  |
| Зона шунтирована          |       | 1402          | $\checkmark$ | × |  |  |  |  |
|                           | Трево | жные событи   | я ТИПА 22    |   |  |  |  |  |
| Подраздел взят            | CG    | 3402          | $\checkmark$ | × |  |  |  |  |
| Зона подраздела           | CG    | 3402          | $\checkmark$ | × |  |  |  |  |
| взята                     |       |               |              |   |  |  |  |  |
| Шунт зоны снят            |       | 3402          | $\checkmark$ | × |  |  |  |  |
|                           | Трево | жные событи   | я ТИПА 23    |   |  |  |  |  |
| Тревога в подразделе      | BA    | 1130          | $\checkmark$ | × |  |  |  |  |
|                           | Трево | жные событи   | я ТИПА 24    |   |  |  |  |  |
| Зона проверена            |       | 1607          | ×            | × |  |  |  |  |
|                           | Собь  | тия тревоги 🛾 | ГИПА 25v     |   |  |  |  |  |
| Восстановление            | BH    | 3130          | $\checkmark$ | × |  |  |  |  |
| взлома                    |       |               |              |   |  |  |  |  |
| Восстановление            |       | 3131          | $\checkmark$ | × |  |  |  |  |
| периметра                 |       |               |              |   |  |  |  |  |
| Восстановление            | BH    | 3132          | $\checkmark$ | × |  |  |  |  |
| тревоги интерьера         |       |               |              |   |  |  |  |  |
| Восстановление 24h        | BH    | 3133          | $\checkmark$ | × |  |  |  |  |
| Alarm                     |       |               |              |   |  |  |  |  |
| Восстановление            | BH    | 3134          | $\checkmark$ | × |  |  |  |  |
| тревоги задержки          |       |               |              |   |  |  |  |  |
| входа                     |       | 2127          | 1            |   |  |  |  |  |
| Тампер                    | IH    | 3137          | v            | × |  |  |  |  |
| Тампер                    | TP    | 3137          | ~            | × |  |  |  |  |
| восстановление            |       | 5157          |              |   |  |  |  |  |
| корпуса                   |       |               |              |   |  |  |  |  |
| Восстановление            | ТН    | 3144          | ✓            | × |  |  |  |  |
| тампера датчика           |       | -             |              |   |  |  |  |  |
| Газ восстановление        | GH    | 3151          | $\checkmark$ | × |  |  |  |  |
| Восстановление в          | +     | 3250          | $\checkmark$ | × |  |  |  |  |
| зоне охраны               |       |               |              |   |  |  |  |  |
| Восстановление            | TR    | 3300          | ✓            | × |  |  |  |  |
| замыкания на линии        |       |               |              |   |  |  |  |  |
| Восстановление            | IR    | 3300          | ✓            | × |  |  |  |  |
| предохранителя            |       |               |              |   |  |  |  |  |
| F                         |       |               |              |   |  |  |  |  |

| Тампер               | YH    | 3321          | $\checkmark$ | ×            | КТС восстановление   | PH    | 3120         | $\checkmark$ | ✓ |
|----------------------|-------|---------------|--------------|--------------|----------------------|-------|--------------|--------------|---|
| восстановление       |       |               |              |              | Код принуждения      | HA    | 1121         | $\checkmark$ | √ |
| сирены               |       |               |              |              | Зона тихой КТС       | HA    | 1122         | √            | √ |
| Восстановление после | XH    | 3344          | $\checkmark$ | ×            | Восстановление в     | НН    | 3122         | $\checkmark$ | ✓ |
| глушения сигнала     |       |               |              |              | зоне тихой КТС       |       |              |              |   |
| Восстановление       | UJ    | 3381          | $\checkmark$ | ×            | Неправильно введен   | JA    | 1461         | $\checkmark$ | ✓ |
| контроля радиосвязи  |       |               |              |              | код                  |       |              |              |   |
| Восстановление после | XR    | 3384          | $\checkmark$ | ×            |                      | Трево | жные события | а ТИПА 29    | • |
| низкого заряда       |       |               |              |              | Медицинская тревога  | MA    | 1100         | ×            | × |
| батареи радио        |       |               |              |              | Восстановление после | MH    | 3100         | ×            | × |
|                      | Трево | ожные события | а ТИПА 26    |              | медицинской тревоги  |       |              |              |   |
| Тестовый звонок      | RP    | 1602          | ×            | ×            |                      | Трево | жные события | а ТИПА 30    |   |
|                      | Трево | ожные события | а ТИПА 27    |              | Принудительное       |       | 1570         | ×            | × |
| Тревога неполадки    | AT    | 1301          | $\checkmark$ | ×            | взятие зоны          |       |              |              |   |
| сети                 |       |               |              |              | Зона обойдена при    | BB    | 1570         | ×            | × |
| Восстановление после | AR    | 3301          | $\checkmark$ | ×            | перевзятии           |       |              |              |   |
| тревоги неполадки    |       |               |              |              | Зона обойдена        | BB    | 1570         | ×            | × |
| сети                 |       |               |              |              | Зона пожарной        | FB    | 1571         | ×            | × |
|                      | Трево | ожные события | а ТИПА 28    |              | тревоги обойдена     |       |              |              |   |
| Пожарная тревога     | FA    | 1110          | $\checkmark$ | ✓            | Зона круглосуточной  | BB    | 1572         | ×            | × |
| Пожар                | FH    | 3110          | $\checkmark$ | √            | тревоги обойдена     |       |              |              |   |
| восстановление       |       |               |              |              |                      | Трево | жные события | а ТИПА 31    |   |
| КТС с 2 ключами      | KTC   | 1120          | $\checkmark$ | $\checkmark$ | Остановка взятия     | OP    | 1406         | ×            | × |
| Восстановление КТС с | PR    | 3120          | $\checkmark$ | $\checkmark$ | Сброс после ошибки   |       | 1406         | ×            | × |
| 2 ключами            |       |               |              |              | ПК вызвал панель     |       | 1412         | ×            | × |
| Тревога КТС          | KTC   | 1120          | $\checkmark$ | $\checkmark$ | L                    | 1 1   |              |              | 1 |

ПРИМЕЧАНИЕ. Старайтесь не включать события типов 5 и 6 одновременно, поскольку в этом случае создается двойная отчетность.

События типа 6: события этого типа отправляются только один раз в один период взятия, поэтому этот тип рекомендуется использовать для отчетов по SMS

### F. Соответствие стандартам и нормативам

Панель управления РСХ соответствует стандартам: **EN50131-3:2009, EN50131-6:2008, EN50131-1:2006+A1:2009, EN50130-4:2011.** Большая панель управления РСХ 46 соответствует уровню безопасности Grade 3 и имеет экологический класс II. Малая панель управления РСХ 46 соответствует уровню безопасности Grade 2 и имеет экологический класс II.

Когда все компоненты работают нормально, это оборудование в сочетании с модемом (PSTN или GPRS) и подходящим пультом соответствует требованиям к системе передачи сигналов тревоги 2: ATS2 BS EN50131-1:2006+A1:2009 и имеет категорию Grade 2, вариант В (EN 50131-1).

Когда все компоненты работают нормально, это оборудование в сочетании с модулем DIGI-GPRS или DIGI-LAN и подходящим пультом соответствует требованиям к системе передачи сигналов тревоги 5 (SP5) BS EN 50131-1: 2006 + A1: 2009 и имеет категорию Grade 2, вариант D.

ПРИМЕЧАНИЕ. Сокращение диапазона не поддерживается.

Все радиоустройства соответствуют следующим требованиям EC: ATS = система передачи сигналов тревоги, WD = устройство предупреждения

| Директива ЕС по<br>электромагнитной<br>совместимости                  | 2004/108/EC | Сертифицированы только:                                                                                                    |
|-----------------------------------------------------------------------|-------------|----------------------------------------------------------------------------------------------------|
| Директива ЕС по<br>низковольтному<br>оборудованию                     | 2006/95/EC  | KX10DP-WE, KX12DT-WE, KX10DTP-WE, KX15DC-WE, KX25LR-WE, KX12DQ-WE<br>DIGI-LAN KF4-WE, DIGI-GPRS, MC2-WE, DELTABELL-WE, DIGI-1200 |
| Директива ЕС по<br>радио- и<br>телекоммуникационно<br>му оборудованию | 1999/5/EC   |                                                                                                    |

Кроме того, устройства соответствуют следующим стандартам (если применимо):

| EN 61000-6-3:2007+A1:2011 | Электромагнитная совместимость. Универсальный стандарт электромагнитной совместимости. Для жилых помещений, коммерческих предприятий и предприятий легкой промышленности |
|---------------------------|----------------------------------------------------------------------------------------------------|
| EN 50131-1:2006+A1:2009   | Системы тревожной сигнализации — системы обнаружения вторжения и задержания                                                                                              |
| EN 50130-4:2011           | Требования к помехоустойчивости компонентов систем пожарной, охранной и тревожной<br>сигнализации                                                                        |
| EN 60950-1:2006+A12:2011  | Оборудование информационных технологий. Безопасность. Общие требования                                                                                                   |
| EN 50131-5-3:2005+A1:2008 | Grade 2. Требования к соединительному оборудованию с использованием радиочастотной техники                                                                               |
| ETSI EN 301489-3:2000     | Электромагнитная совместимость. Радиооборудование. Часть 3. Устройства малого радиуса<br>действия (SRD) 9 кГц–40 ГГц                                                     |
| ETSI EN 300 220           | Электромагнитная совместимость. Приемники класса 1, экологическая категория 1                                                                                            |
| CEPT/ERC                  | Рекомендация 70-03, приложение 1                                                                                                    |

Соответствие при эксплуатации гарантируется, только если монтаж и эксплуатация осуществляются в соответствии с действующими руководствами по установке и эксплуатации.

## G. Соответствие стандартам и нормативам

| Извещательное оборудование    | Grade 2 / Варианты |               |               |               |  |  |  |
|-------------------------------|--------------------|---------------|---------------|---------------|--|--|--|
|                               | А                  | В             | С             | D             |  |  |  |
| Звуковые сигналы с удаленным  | 2                  | Необязательно | Необязательно | Необязательно |  |  |  |
| питанием (сирена)             |                    |               |               |               |  |  |  |
| Звуковые сигналы с автономным | Необязательно      | 1             | Необязательно | Необязательно |  |  |  |
| питанием                      |                    |               |               |               |  |  |  |
| Основная ATS                  | ATS 2              | ATS 2         | ATS 2         | ATS 3         |  |  |  |
| Дополнительная ATS            | Необязательно      | Необязательно | ATS 1         | Необязательно |  |  |  |

При использовании модема доступные варианты ограничиваются уровнем Grade 2 В.

#### Уровни доступа

Уровень 1: доступ для неограниченного круга лиц.

Уровень 2: доступ для операторов, например клиентов (пользователей системы).

Уровень 3: доступ для инженера, например персонала компании, обслуживающей систему тревожной сигнализации.

Уровень 4: доступ для производителя оборудования.

**ПРИМЕЧАНИЕ.** Тревога, тампер и указания на ошибки автоматически удаляются через 3 минуты. Если пользователь закончил просмотр данных, для немедленного закрытия экрана можно нажать кнопку 📿.

Обратите внимание: технические функции (например, газ, пожар, протечка) не имеют класса безопасности и не подпадают под действие стандартов EN50131-1 и EN50131-3.

При использовании несоответствующих стандартам конфигураций необходимо удалить или изменить соответствующие метки.

![](_page_43_Picture_0.jpeg)

Secure Holdings Pyronix House Braithwell Way Hellaby Rotherham S66 8QY

Время работы: понедельник – пятница с 8:00 до 18:30 Эл. почта: customer.support@pyronix.com Веб-сайт: www.pyronix.com

![](_page_43_Picture_3.jpeg)

![](_page_43_Picture_4.jpeg)